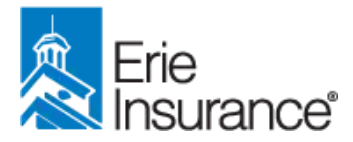

## HOW TO:

## **Disburse Funds**

Step 1: To begin Disbursing Funds, select Funds from the left navigation menu.

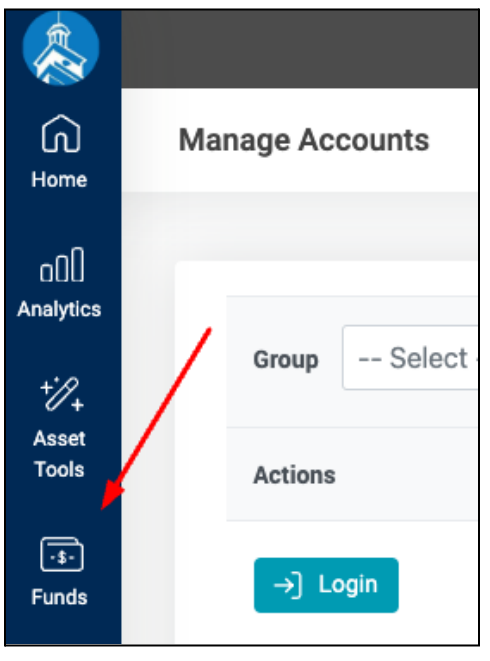

Step 2: From the My Funds tab, click the Actions dropdown and select Disburse Fund.

| My Funds Manage Account    | 8   |                                |   |                                         |                   |            |          |               |                           |
|----------------------------|-----|--------------------------------|---|-----------------------------------------|-------------------|------------|----------|---------------|---------------------------|
| Fund Status Available      | •]) | Search by Fund Id or Fund Name | Q |                                         |                   |            |          |               |                           |
| Fund Name                  |     |                                |   | Fund ID/TP Fund ID                      | Expiration Date + | Balance    | Currency | Status        | Actions                   |
| 2023 MarketShare (TESTING) |     |                                |   | FU23080000334567<br>TPID:23080000334567 | 12/31/2023        | \$1,000.00 | USD      | Avadable      | Actions                   |
|                            |     |                                |   |                                         |                   | 10         | -        | View<br>Disbo | Fund History<br>urse Fund |

**Step 2B**: You can also check to see if a fund has already been disbursed by selecting the **Manage Accounts** tab, finding the account and clicking **Actions > Manage Funds**.

| My Funds Manage Accounts  |              |           |               |          |                     |
|---------------------------|--------------|-----------|---------------|----------|---------------------|
| Account Groups - Select - |              |           |               |          |                     |
| Company Name 🔺            | First Name   | Last Name | TP Account ID | Currency | Status Action       |
| I Test Agency             | ASR PA1 Test | Agency1 I | AA9500        | USD      | Activated Actions - |
| Kem/s Agent Test Account  | Karry        | Carey     | 441000        | USD      | Manage Funds        |

**Step 3: Select Recipient Account** by typing in the Name, Company Name or TP ID of the Store that will receive the funds. It will appear in the dropdown, at which point you can select it.

| elect Recipient Account *                               |         |
|---------------------------------------------------------|---------|
| Search by name, company name or tp id                   | *       |
| agency                                                  | ٩       |
| ASR PA1 Test Agency1 I - I Test Agency (TPID: AA9500)   |         |
| ASP PA1 Test Agency1 L. Test Agent Notes Book 22 (TDID) | AA9579) |

**Step 4:** Enter the **Fund Balance** to disburse to the store selected. This is the only required field on the fund disbursement form. Click **Save Changes** when complete. The optional fields are as follows:

- Fund Name: Auto-filled this can be ignored, no need to change.
- Fund Tags: Not Applicable this can be ignored.
- Available for Administrators only: Not Applicable this can be ignored.
- Notes: You can add internal notes or select the **Display this note to the subaccount** box, so the Agent can view the fund disbursement notes.

| AUTIA     | .1 Test Agency1 I - I Test Agency (TPID: A                               | AA9500)                                  | *     |
|-----------|--------------------------------------------------------------------------|------------------------------------------|-------|
| Only acco | unts with the same currency (USD) as th                                  | ne fund you're working with can be selec | cted. |
| Fund Ba   | lance *                                                                  |                                          |       |
| \$        | 200                                                                      | / \$1,000.00                             |       |
| Fund Na   | me *                                                                     |                                          |       |
| 2023 M    | arketShare (TESTING)                                                     |                                          |       |
| Fund tags | allow your network to target this fund b<br>able for Administrators only | ased on rules for budgets.               |       |
| Notes     |                                                                          |                                          |       |
|           |                                                                          |                                          |       |

Funds disbursed will be deducted from the balance of your fund, and a message will appear in the bottom right corner: "**New fund has been successfully created**".

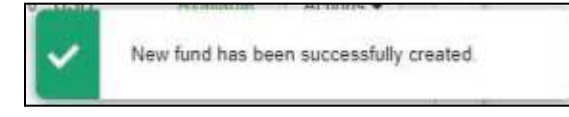

**Step 5**: To review the funds in the Agent Account, **Login** to the account in question under the **Actions** column on the homepage.

| Group Select | <ul> <li>✓ Account Type</li> </ul> | Select V                       | Status Select                                              | V I Company, J                  | Account Id, Us O Q                  |                                   |           |
|--------------|------------------------------------|--------------------------------|------------------------------------------------------------|---------------------------------|-------------------------------------|-----------------------------------|-----------|
| Actions      | Company Name $\uparrow\downarrow$  | Full Name $\uparrow\downarrow$ | Address ↑↓                                                 | Account ID $\uparrow\downarrow$ | TP Account ID $\uparrow \downarrow$ | Account Type $\uparrow\downarrow$ | Status ↑↓ |
| →] Login     | I Test Agency                      | ASR PA1 Test<br>Agency1 I      | 100 Erie Insurance<br>Place<br>Erie, Pennsylvania<br>16530 | AC22090002091244                | AA9500                              | Additional Office                 | Activated |

**Step 6**: Select **Funds** from the left navigation menu to find the fund you disbursed. Click on the fund in question.

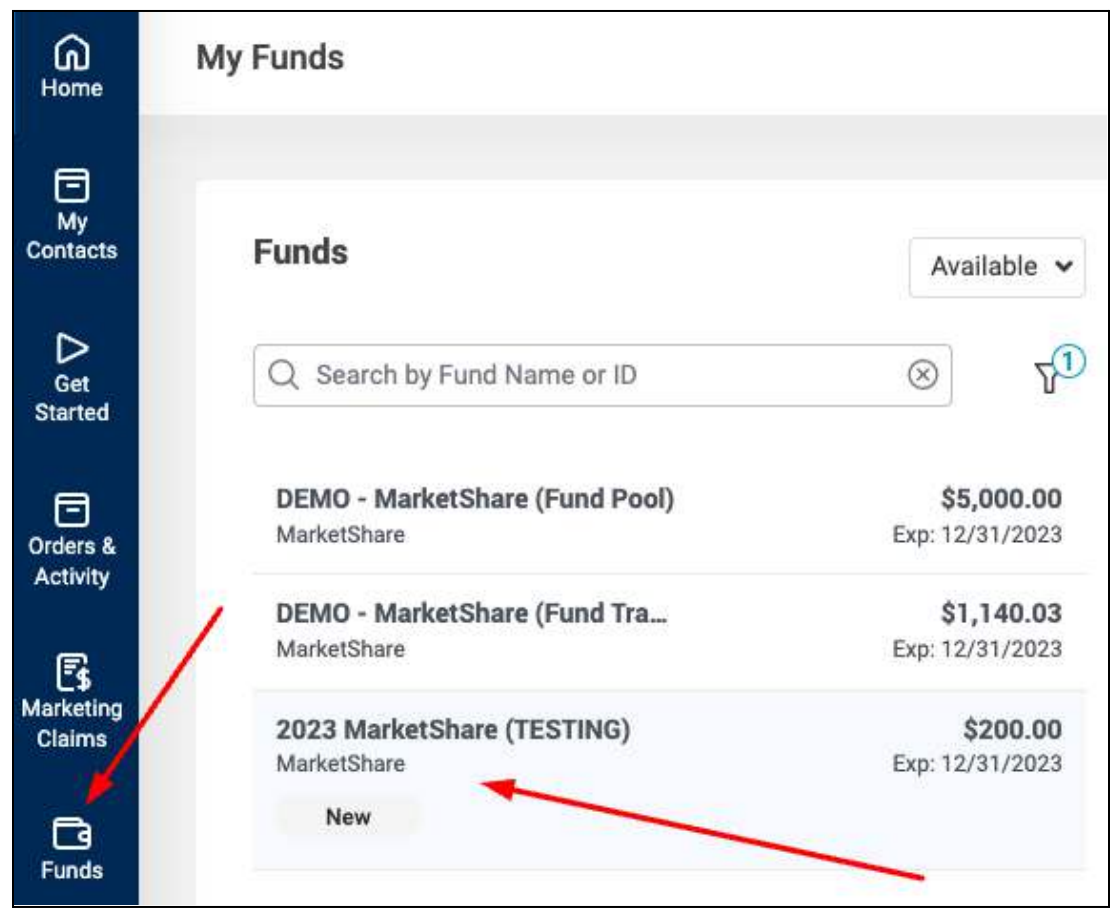

Step 7: Review the details of the fund.

\*Please note, this page may take a few minutes to update. If you view the transactions immediately after disbursing funds, the disbursement may not appear yet.

| 2023 MarketSha                                    | re (TESTING)                                              |                              |           |                     |
|---------------------------------------------------|-----------------------------------------------------------|------------------------------|-----------|---------------------|
| Budget: MarketShare<br>TP Fund ID: 23100000374803 | <ul><li>Available</li><li>Reserved</li><li>Used</li></ul> | \$200.00<br>\$0.00<br>\$0.00 | Tot<br>\$ | tal Funds<br>200.00 |
| Transaction History                               | y in loading the latest transactio                        | ns. This may take a few r    | ninutes.  |                     |
| All Transaction Ty V                              | Search by Reference ID                                    |                              |           |                     |
| Date ↑↓ Details                                   |                                                           | Amount                       | Balance   | Transaction Type    |

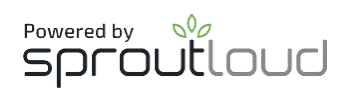

## Have additional questions?

SproutLoud's expert customer support team is here to help.

## Monday-Friday from 9:00am – 8:00pm EST

Email: customerservice@sproutloud.com Phone: 833-623-8861 Live Chat: available online during business hours